導航圖資更新操作步驟說明

本圖資檔案專為樂客導航王(NAVIKING) FOR Mazda 導航系統更新,您可親自 前往服務廠由服務人員協助處理或是自行從官方網站下載最新版圖資,並參閱本 說明書中的步驟完成圖資更新。

## 更新前注意事項

 若您對操作仍不太熟悉的話,建議您可直接到服務廠請求免費協助, 以避免發生無法預期知之錯誤。

 請務必完全詳閱以下更新說明後,再開始操作更新,避免因操作錯誤導致系 統發生無法預期之錯誤。

3. 更新導航圖資前,請務必注意:

"原導航系統內,車主自行設定的資訊將無法保留(原有設定、我的最愛..等), 更新後需重新設定"

## <u> 導航圖資更新步驟</u>

Step 1. 準備工具

1. 空白 Micro SD 卡(建議 2GB 以上) x 1 張, 請先將 SD 卡格式化。

2. 可連接網路之個人電腦或筆記型電腦 x 1 台。

Step 2. 將下載之導航圖資裝入 SD 卡中。

- 1. 導航圖資下載並儲存至您個人電腦後,請將下載的檔案解壓縮。
- 2. 解壓縮後的資料包含有兩個資料夾及一個檔案。

3. 將上述的資料夾跟檔案複製至您準備好的空白 Micro SD 卡中。

Step 4. 更新圖資

將已存有最新版導航圖資之 MicroSD 卡,插入音響系統 MicroSD 插槽中, 長按 POWER 按鍵約 5 秒,主機即會重新啟動,系統將會自動更新導航圖資 (等待時間依檔案大小而有所差異,請耐心等候)。

注意:更新過程中,移除卡片或切斷電源皆可能造成卡片毀損,請務必謹慎操作。

\*圖資更新完成後,音響系統將會再自動 "重新開機",即完成更新流程。 更新完畢後請取出 Micro SD 卡,避免系統重複更新圖資。